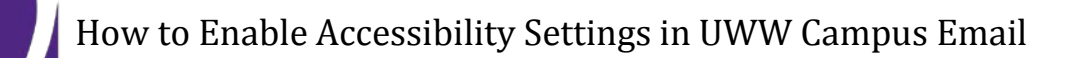

- 1.) Log into your campus email with your Net ID and password: <u>https://post.uww.edu</u>
- 2.) Click **Options** and select **See All Options**...

3.) Click Settings

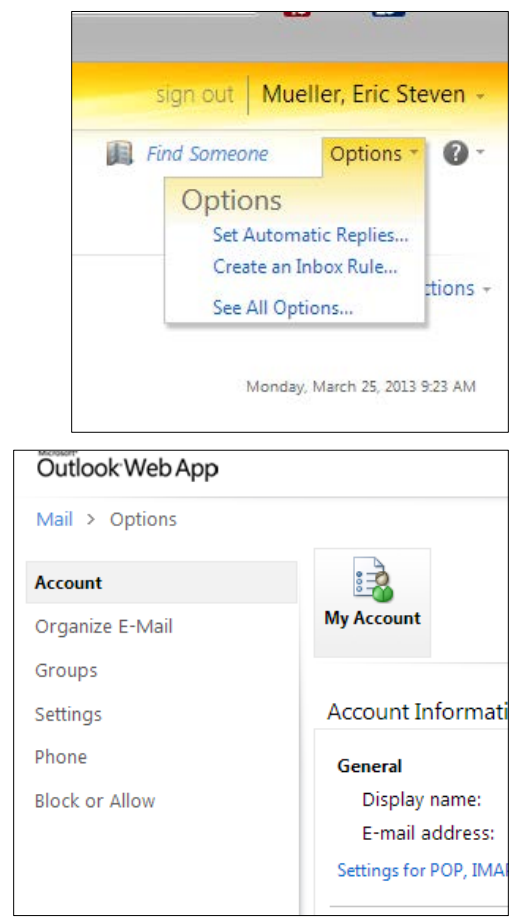

4.) Click on the General Icon

6.)

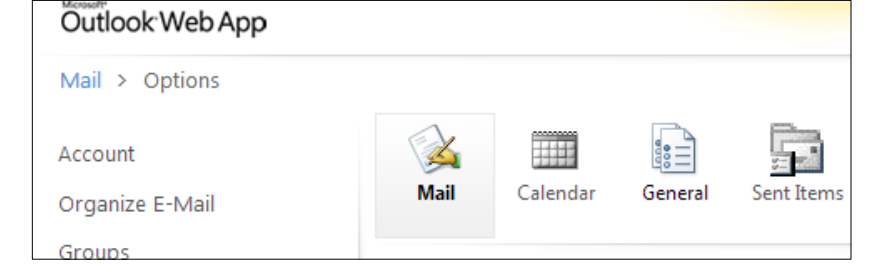

5.) Click the **check box**: Use the blind and low vision experience

|                                           | Accessibility                                                                                                    |
|-------------------------------------------|----------------------------------------------------------------------------------------------------|
|                                           | If you have low vision and use a screen reader or high contrast settings, you can select the check box below to optimize your viewing experience in the future. To<br>update this setting, save your changes and sign out. |
|                                           | ☑ Use the blind and low vision experience                                                                                                    |
|                                           |                                                                                                    |
| Click <b>Save</b><br>[Lower right Corner] | ✓ Save                                                                                                    |